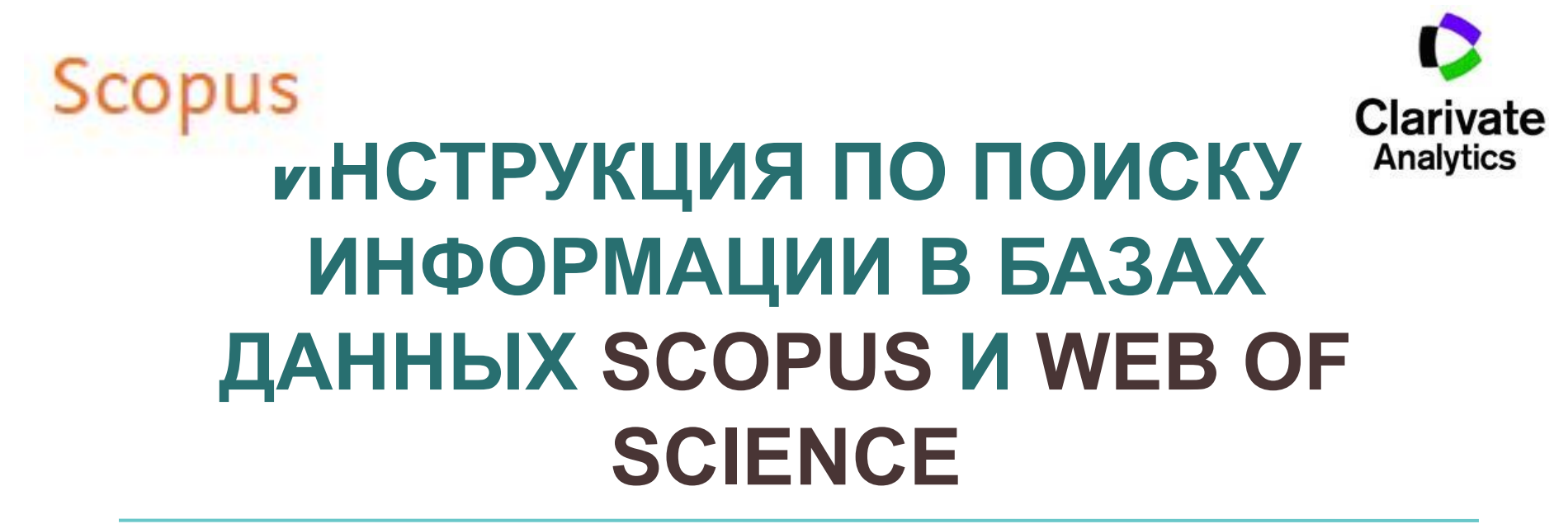

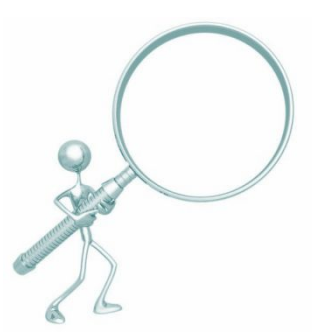

Составители:

К.Н. Баластрова, А.С. Капустин, центр развития публикационной активности и патентно-лицензионной работы УНиТ

# Содержание

- 1. Поиск информации о журнале
- 👝 1.1. Поиск журнала в <u>Scopus</u>
- с 1.2. Поиск журнала в <u>Web of Science</u>
  - 2. Поиск информации по автору
    - 2.1. Информация об авторе в <u>Scopus</u>
- сагучате 2.2. Информация об авторе в <u>Web of Science</u>
  - 3. Поиск публикации в БД
    - 3.1. Информация о публикации в <u>Scopus</u>
- санучие 3.2. Информация о публикации в <u>Web of Science</u>

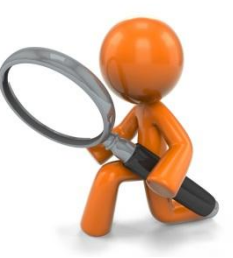

# Поиск информации о журнале Поиск журнала в <u>Scopu</u>

 Для того, чтобы найти журнал в Scopus и получить сведения о публикациях в нем, необходимо перейти на сайт <u>www.scopus.com</u>, на вкладке Поиск документа – Документы в поле Поиск ввести название журнала и в выплывающем списке выбрать «Название источника» (или «ISSN»).

| Scopus<br>Поиск доку                                                   | <u>Поиск</u> Источ<br>/Мента                                   | ники Оповещения Списн                                            | ки Помощь ·                 | √ Sci    | Val x Зарегистрироваться > Войти ∨<br>Сравнить источники                                                                                      | >                                                                                    |                                       |                     |
|------------------------------------------------------------------------|----------------------------------------------------------------|------------------------------------------------------------------|-----------------------------|----------|----------------------------------------------------------------------------------------------------|--------------------------------------------------------------------------------------|---------------------------------------|---------------------|
| Лоиск<br>Annals of Geoph<br>Hanpunkep.science<br>> Ограничить          | пуsics                                                         | х                                                                | Название ист                | очника   | Сброс формы Поиск Q                                                                                                    |                                                                                      | 1                                     |                     |
|                                                                        |                                                                | Scopus                                                           |                             | риск и   | 1сточники Оповещения Списки Помощь —                                                                                                    | SciVal » Зарегистрир                                                                 | ооваться >                            | Зойти 🗸 🚞           |
| О системе Scopus                                                       |                                                                | 1,436 резуль                                                     |                             | юи       | ска документов                                                                                                    | Просмотреть вторичные док                                                            | ументы Vie                            | w 114 Mendeley Data |
| Что такое Scopus<br>Содержание<br>Блог Scopus<br>Интерфейсы API Scopus |                                                                | Редактировать Сохр<br>Искать в результатах                       | ранить 🗛 Наст               | проить о | повещение 🔝 Настроить канал                                                                                                    |                                                                                      |                                       | _                   |
| Вопросы конфиденциально                                                | ости                                                           | Уточнить результаты                                              |                             |          | Показать все краткие опис<br>• Экспорт Скачать Просмотреть обзор цитирова<br>авить в список •••• 🖨 छ 🤻                                        | ания Сортировать по: <u>Да</u><br>ания Просмотр цитируюш                             | та (самые новые<br>их документов      |                     |
| ELSEVIER                                                               | Terms and conditions Privacy<br>Copyright © 2018 Elsevier B.V. | Тип доступа ①                                                    | ^                           |          | Название документа                                                                                                    | Авторы                                                                               | Год Источни                           | к Цитирования       |
|                                                                        | Cookies are set by this site. To                               | Other                                                            | (1 436) >                   | 1        | GamField 2.0 - Significant advances to synthetic potential<br>fields data generator                                                           | Pignatelli, A., Nicolosi, I.,<br>Carluccio, R., Chiappini, M.                        | 2018 Annals o<br>Geophys<br>61(1),GM  | CS<br>12            |
|                                                                        |                                                                | □ 2018                                                           | (33) >                      | •        | Просмотр краткого описания 🗸 View at Publisher - Свя:                                                                                         | занные документы                                                                     |                                       |                     |
|                                                                        |                                                                | <ul> <li>2017</li> <li>2016</li> <li>2015</li> </ul>             | (72) ><br>(110) ><br>(65) > | 2        | Use of recycled aggregates in road sub-base construction<br>and concrete manufacturing<br>Просмотр краткого описания ~ View at Publisher Свя: | Contrafatto, L., Cosenza,<br>R., Barbagallo, R.,<br>Ognibene, S.<br>занные документы | 2018 Annals o<br>Geophys<br>61(2),SE2 | cs<br>B             |
|                                                                        |                                                                | <ul> <li>2014</li> <li>Смотреть больше</li> <li>Автор</li> </ul> | (81) >                      | □ 3      | Two-dimensional site seismic response analysis for a<br>strategic building in Catania                                                         | Capilleri, P.P., Massimino,<br>M.R., Motta, E., Todaro, M.                           | 2018 Annals o<br>Geophys<br>61(2),SE2 | , 1<br>cs<br>9      |

 Поиск по названию журнала в Scopus доступен также с помощью вкладки «Источники». Выбираем в выпадающем списке «Название» (или «ISSN»), вводим название журнала (или ISSN) и получаем информацию о журнале.

| Scopus Поиск <u>Ист</u>                                                                                     | <u>очники</u> Оповещения Списки Помош                  | ць∨ SciVal » Зарегистриро                              | ваться > Вой                           | ти ~ 📃                               |                       |                          |              |                |          |
|----------------------------------------------------------------------------------------------------|--------------------------------------------------------|--------------------------------------------------------|----------------------------------------|--------------------------------------|-----------------------|--------------------------|--------------|----------------|----------|
| Источники                                                                                                   |                                                        |                                                        |                                        |                                      |                       |                          |              |                |          |
| Название   Укажите название  Entomological Review                                                           | ×                                                      | Поиск источников                                       |                                        |                                      |                       |                          |              |                |          |
| Фильтровать уточненный список Резуль<br>Применить Сбросить фильтры                                          | татов: 25 469                                          | ط Скача<br>Посмотреть пари                             | ать список источни<br>аметры за год: 2 | ков Scopus ①                         |                       |                          |              |                |          |
| Варианты отображения<br>Отображать только<br>журналы с открытым<br>арстигам                                 | е источника $\psi$ CiteScore $\psi$ Наиве<br>проце     | ысший Цитирования Документ<br>нтиль ↓ 2017 ↓ 2014-16 ↓ | ъ %цитировани                          | iavnb ↑ >                            |                       |                          |              |                |          |
| Са-А Сал<br>Отображать только<br>источники с                                                                | Scopus                                                 | Поиск Источники Оповещен                               | иия Списки Г                           | Томощь∨ Sci                          | Val 🤋 3ape            | гистрирова               | аться >      | Войти 🗸        | $\equiv$ |
| МИНИМУМ О ММWR. F<br><u>Документы</u> Ч керотсз: 1<br>(предыдущие з года)<br>Максимальный квартиль рейтинга | Источники                                              |                                                        |                                        |                                      |                       |                          |              |                |          |
| Citescore Chemical Сhemical Сhemical Названия, относящиеся к верхним 10 процентам                           | Название Укажите н<br>Название: Entomological Review × | азвание                                                |                                        | Поиск                                | источников            |                          |              |                |          |
|                                                                                                    | Фильтровать уточненный список                          | Результат: 1                                           |                                        |                                      |                       | 坐 Скачать                | список ист   | очников Scoj   | pus 🛈    |
|                                                                                                    |                                                        |                                                        |                                        |                                      | Посмо                 | отреть парам             | иетры за год | 1: <u>2017</u> | ~        |
|                                                                                                    | Варианты отображения                                   | Название источника $\downarrow$                        | CiteScore 🗸                            | Наивысший<br>процентиль $\downarrow$ | Цитирования<br>2017 ↓ | я Документы<br>2014-16 ↓ | % цитиро     | ванибЯМЦР↓     | >        |
|                                                                                                    | доступом<br>Отображать только<br>источники с           | Entomological Review                                   | 0.3                                    | 10%<br>122/135<br>Insect Science     | 120                   | 394                      | 22           | 0.349          |          |
|                                                                                                    | МИНИМУМ О<br>Документы<br>(предыдущие з года)          | 🛪 🗠 Верх страницы                                      |                                        |                                      |                       |                          |              |                |          |

 Еще один способ поиска журнала в Scopus – использование аналитической надстройки – SCImago Journal Rank на сайте <u>http://www.scimagojr.com/</u>

В поле Enter Journal Title, ISSN or Publisher Name вводим название журнала (или «ISSN»). Допустим, нам необходимо узнать, индексирует ли Scopus журнал Nature и получить о нем основные сведения.

| Journal Rankings Country Rankings Viz Tool<br>SJR<br>Scímago Journal & Country | is Help About Us<br>/ Rank                       |                                             |
|--------------------------------------------------------------------------------|--------------------------------------------------|---------------------------------------------|
| Nature                                                                         |                                                  |                                             |
| SJR                                                                            | Scimago Journal & Country Rank                   | Enter Journal Title, ISSN or Publisher Name |
| WHAT IS S                                                                      | Home Journal Rankings Country Rankings Viz Tools | Help About Us                               |
|                                                                                | nature                                           |                                             |
| JOURNAL RANKS COU                                                              |                                                  | 1 - 50 0T 169                               |
| EXPLORE                                                                        | Nature                                           |                                             |
|                                                                                | United Kingdom<br>Nature Publishing Group        |                                             |
|                                                                                | Nature Genetics                                  |                                             |
|                                                                                | United Kingdom<br>Nature Publishing Group        |                                             |
|                                                                                | Nature Medicine                                  |                                             |
|                                                                                | United Kingdom<br>Nature Publishing Group        |                                             |

 Получив перечень результатов (журналы, в названии которых содержится «Nature»), выбираем необходимый нам журнал и переходим на его профиль.

| SJR | Scimago Journal & Cour       | ntry Rank                                                                                                    |                                                                                                    |                                                                                            | Enter Jo                                             | ournal Title, ISSN or Publisher Name                                                                |  |
|-----|------------------------------|----------------------------------------------------------------------------------------------------|----------------------------------------------------------------------------------------------------|--------------------------------------------------------------------------------------------|------------------------------------------------------|----------------------------------------------------------------------------------------------------|--|
|     | Home                         | Journal Rankings                                                                                                    | Country Rankings                                                                                                    | Viz Tools                                                                                  | Help                                                 | About Us                                                                                            |  |
|     |                              |                                                                                                    | Nature                                                                                                    |                                                                                            |                                                      |                                                                                                    |  |
|     | Country                      | United Kingdom - 🎹                                                                                                    | SIR Ranking of Unite                                                                                                    | d Kingdom                                                                                  | 1                                                    | 052                                                                                                 |  |
|     | Subject Area and<br>Category | Multidisciplinary<br>Multidisciplinary                                                                                                    |                                                                                                    |                                                                                            |                                                      | UJZ                                                                                                 |  |
|     | Publisher                    | Nature Publishing Gro                                                                                                    | up                                                                                                    |                                                                                            |                                                      | H Index                                                                                             |  |
|     | Publication type             | Journals                                                                                                    |                                                                                                    |                                                                                            |                                                      |                                                                                                    |  |
|     | ISSN                         | 00280836, 14764687                                                                                                    |                                                                                                    |                                                                                            |                                                      |                                                                                                    |  |
|     | Coverage                     | 1869-ongoing                                                                                                    |                                                                                                    |                                                                                            |                                                      |                                                                                                    |  |
|     | Scope                        | Nature is a weekly inte<br>of science and techno<br>timeliness, accessibili<br>authoritative, insightfu<br>affecting science, scie<br>7 How to publish in<br>9 Join the converse | ernational journal publis<br>logy on the basis of its<br>ty, elegance and surpris<br>I and arresting news an<br>ntists and the wider pu<br>this journal | shing the finest p<br>originality, impo<br>sing conclusions<br>nd interpretation<br>iblic. | oeer-review<br>rtance, int<br>Nature a<br>of topical | ved research in all fields<br>terdisciplinary interest,<br>Iso provides rapid,<br>and coming trends |  |
|     | Quartiles                    |                                                                                                    |                                                                                                    |                                                                                            |                                                      | +                                                                                                   |  |
|     | Multidisciplinary            |                                                                                                    |                                                                                                    |                                                                                            |                                                      |                                                                                                    |  |

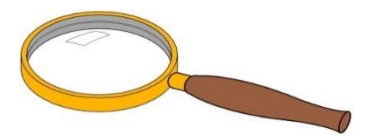

# • Теперь проверим наличие журнала с названием Canadian Journal of Science, Education and Culture

| SJR | Scimago Journal & Cour                                                                                 | ntry Rank                                |                  |            | Enter. | Journal Title, ISSN or Publisher Name | Q |
|-----|----------------------------------------------------------------------------------------------------|------------------------------------------|------------------|------------|--------|---------------------------------------|---|
|     | Home                                                                                                   | Journal Rankings                         | Country Rankings | Viz Tools  | Help   | About Us                              |   |
|     | canadian journal of scie                                                                               | ence education and cultur                | e Q              |            |        |                                       |   |
|     | Sorry, no resul                                                                                        | ts were found                            |                  |            |        |                                       |   |
|     | Suggestions<br>• Check your spelli<br>• Try more general<br>• Try different keyv<br>• Browse Journal F | ing<br>search query<br>vords<br>Rankings |                  |            |        |                                       |   |
|     |                                                                                                    | Develo                                   | ped by: P        | owered by: |        |                                       |   |

Таким образом, получаем отрицательный ответ, что означает отсутствие журнала в Scopus или ошибку в набранном запросе.

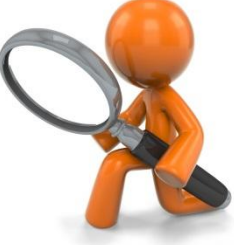

 Также в аналитической надстройке SCImago Journal Rank возможен поиск по ISSN журнала. В поле Enter Journal Title, ISSN or Publisher Name вводим значение и получаем информацию о журнале

| JR | Scimago Journal & Co       | ountry Rank        |                  |                   | Enter Jo       | ournal Title,                | ISSN or Publisher N                          | iame                        | Q          |                               |         |   |
|----|----------------------------|--------------------|------------------|-------------------|----------------|------------------------------|----------------------------------------------|-----------------------------|------------|-------------------------------|---------|---|
|    | Home                       | e Journal Rankings | Country Rankings | Viz Tools         | Help           | About U                      | S                                            |                             |            |                               |         |   |
|    | 10978135                   |                    | Q,               |                   |                |                              |                                              |                             |            |                               |         |   |
|    |                            |                    |                  |                   |                |                              | 1 - 1 of 1                                   |                             |            |                               |         |   |
|    | Life Science Jour          | rnal               |                  |                   |                |                              |                                              |                             |            |                               |         |   |
|    | China<br>Zhengzhou Univers | sity               |                  |                   |                |                              |                                              |                             |            |                               |         |   |
|    |                            |                    |                  |                   |                |                              | 1 - 1 of 1                                   |                             |            |                               |         |   |
|    |                            | SJR                | Scimago Jour     | nal & Country     | Rank           |                              |                                              |                             | Enter J    | ournal Title, ISSN or Publish | er Name | 0 |
|    |                            |                    |                  | Home .            | Journal Rank   | kings (                      | Country Rankings                             | Viz Tools                   | Help       | About Us                      |         |   |
|    |                            |                    |                  |                   | i.             | _ife S                       | cience J                                     | ournal                      |            |                               |         |   |
|    |                            |                    |                  | Country           | China -        |                              | Ranking of China                             |                             |            | 10                            |         |   |
|    |                            |                    | Subject Are      | ea and Category   | Biochem        | nistry, Gene<br>chemistry, G | etics and Molecular E<br>Genetics and Molecu | Biology<br>Ilar Biology (mi | scellaneou | s)                            |         |   |
|    |                            |                    |                  | Publisher         | r Zhengzh      | nou Univers                  | sity                                         |                             |            | H Index                       |         |   |
| 1  |                            |                    | ,                | Publication type  | Journals       | 5                            |                                              |                             |            |                               |         |   |
|    |                            |                    |                  | ISSN              | 1097813        | 35                           |                                              |                             |            |                               |         |   |
|    |                            |                    |                  | Coverage          | 2008-20        | 14 (cancell                  | led)                                         |                             |            |                               |         |   |
| C  | 52                         |                    |                  |                   | Joir           | n the conve                  | ersation about this jo                       | urnal                       |            |                               |         |   |
|    |                            |                    | Quartiles        |                   |                |                              |                                              |                             |            | +                             |         |   |
|    |                            |                    | Biochemistr      | y, Genetics and M | olecular Biolo | ay (miscella                 | neous)                                       |                             |            |                               |         |   |

## 1.2. Поиск журнала в <u>Web of Scienc</u>

 Чтобы убедиться, что журнал индексируется в Web of Science, необходимо на сайте Clarivate Analytics по адресу <u>http://mjl.clarivate.com</u> ввести в окно поиска индекс ISSN, в выплывающем списке поисковой формы выбрать пункт «ISSN» и нажать на «Search»

|                                                                                  |                                 |                 | Support                                                                                      | Training Contact Us clarivate.co      | m                |            |                                 |
|----------------------------------------------------------------------------------|---------------------------------|-----------------|----------------------------------------------------------------------------------------------|---------------------------------------|------------------|------------|---------------------------------|
| Clarivat<br>Analytics                                                            | e Maste                         | er Journal List | Search                                                                                       | c                                     | <u>k</u>         |            |                                 |
| Master Journal List                                                              |                                 |                 |                                                                                              |                                       |                  | Support Tr | aining Contact Us clarivate.com |
| Master Journal Lis                                                               | st<br>nal List                  | Search Type     | Clarivate<br>Analytics                                                                       | Master Journal L                      | ist              | Search     | ٩                               |
| 0009-3122                                                                        |                                 | ISSN            | Master Journal List > Journal Search                                                         |                                       |                  |            |                                 |
| Search                                                                           |                                 |                 | Journal Search                                                                               |                                       |                  |            |                                 |
|                                                                                  |                                 |                 | Search Terms                                                                                 | Search Type                           |                  |            |                                 |
|                                                                                  |                                 |                 |                                                                                              | Title Word                            | •                |            | Vote <sup>xt</sup>              |
| Journal Lists                                                                    | Journal Evaluation              | Scope Notes     | Database                                                                                     |                                       |                  |            | End                             |
| Journal Lists for Sea                                                            | rchable Databases               |                 | Master Journal List                                                                          |                                       | -                |            | Research Smarter.               |
| Web of Science Core Col<br>Arts & Humanities Citatio<br>Science Citation Index E | llection<br>on Index<br>xpanded |                 | Search                                                                                       |                                       |                  |            | Buy now                         |
|                                                                                  |                                 |                 | Search Term(s): *0009-3122 · The fo<br>First Previous Next Last                              | llowing title(s) matched your request |                  |            | Access journal articles in a    |
|                                                                                  |                                 |                 | Total journals: 1 · Journals 1-1 (of 1)                                                      |                                       |                  |            | single click                    |
| J.                                                                               |                                 |                 | $\mathbb{H} \prec \mathbb{P} = \mathbb{H}$                                                   |                                       | Format for print |            | Install Kopernio free           |
|                                                                                  |                                 |                 | CHEMISTRY OF HETERC<br>Monthly ISSN: 0009-3122<br>SPRINGER, 233 SPRING ST, NEW<br>Coverage – | VYORK, USA, NY, 10013                 |                  |            |                                 |

 В выплывающем списке поисковой формы так же содержится пункт «Full Journal Title», позволяющий получить информацию о журнале по его названию

| Clarivate<br>Analytics                                  | e Maste            | er Journal Li      | st                                                                                         | Support Training   | Contact Us            | Q                     |             |                                                 |
|---------------------------------------------------------|--------------------|--------------------|--------------------------------------------------------------------------------------------|--------------------|-----------------------|-----------------------|-------------|-------------------------------------------------|
| Master Journal List                                     |                    |                    |                                                                                            |                    |                       |                       |             |                                                 |
| Master Journal List                                     | :                  | Г                  |                                                                                            |                    |                       |                       | Support Tra | aining Contact Us clarivate.com                 |
| Search our Master Journal                               | l List             | Search Type        |                                                                                            | Master             | Journal Li            | ist                   | Search      | ٩                                               |
| Chemistry of Heterocyclic C                             | Compounds          | Full Journal Title | Analytics                                                                                  |                    |                       |                       |             |                                                 |
| Search                                                  |                    |                    | Master Journal List > Journal Search<br>Journal Search<br>Search Terms                     |                    | Search Type           |                       |             |                                                 |
|                                                         |                    |                    |                                                                                            |                    | Title Word            | -                     |             | lote xa                                         |
| Journal Lists                                           | Journal Evaluation | Scope No           | Database                                                                                   |                    |                       |                       |             | Endh                                            |
| Journal Lists for Search                                | hable Databases    |                    | Master Journal List                                                                        |                    |                       | -                     |             | Research Smarter.                               |
| Web of Science Core Colle<br>Arts & Humanities Citation | ection<br>I Index  |                    | Search                                                                                     |                    |                       |                       |             | Buy now                                         |
|                                                         |                    |                    | Search Term(s): *CHEMISTRY OF<br>request<br>First Previous Next Last                       | HETEROCYCLIC COMPC | OUNDS • The following | title(s) matched your |             | Access journal<br>articles in a<br>single click |
|                                                         |                    |                    | Total journals: 1 · Journals 1-1 (of                                                       | f 1)               |                       | Format for print      |             | Install Kopernio free                           |
| The                                                     |                    |                    | CHEMISTRY OF HETEI<br>Monthly ISSN: 0009-3122<br>SPRINGER, 233 SPRING ST, NE<br>Coverage – | ROCYCLIC COM       | POUNDS                |                       |             |                                                 |

 Еще один способ поиска журнала в Web of Science – на сайте <u>www.webofknowledge.com</u> в верхней части страницы перейти по ссылке Journal Citation Reports и в поле поиска ввести название журнала. Если он индексируется Web of Science, то будет предложено перейти на страницу профиля журнала

| Web of Science InCites Journal Citation Reports Essential Science Indicators EndNote Publons | Войти •                                                                     | • Справка 🔻          | Русский 👻  |                                       |                |                    |                        |                                            |
|----------------------------------------------------------------------------------------------|-----------------------------------------------------------------------------|----------------------|------------|---------------------------------------|----------------|--------------------|------------------------|--------------------------------------------|
| Web of Science                                                                               |                                                                             | ¢                    | Clarivate  |                                       |                |                    |                        |                                            |
| Поиск Инструменты 👻 Поисковые запро                                                          | осы и оповещения 👻 История поиска Список (                                  | отмеченных пу        | бликаций   |                                       |                |                    |                        |                                            |
| Выбрать базу данных Web of Science Core Collection • Дополнительн                            | Web of Science InCites Journal Citat                                        | tion Reports         | Essential  | Science Indicators EndNote Pul        | blons          |                    | Sign In 🚽 He           | p English<br>I <b>larivate</b><br>nalytics |
| Основной поиск Поиск по пристатейной библиографии Расширенный поиск + Больш                  | u.                                                                          |                      |            |                                       |                |                    |                        | inty acco                                  |
| Пример: oll spill* mediterranean                                                             | Home                                                                        |                      |            |                                       |                |                    | 4                      | <u>t</u> 📭                                 |
| Период<br>Все годы (1975 - 2018)                                                             |                                                                             |                      |            |                                       |                |                    |                        |                                            |
| ДРУГИЕ ПАРАМЕТРЫ 🔻                                                                           |                                                                             | Journal              | Is By Rai  | K Categories By Ran                   | k              |                    |                        |                                            |
|                                                                                              | Go to Journal Profile<br>eterocyclic Compounds<br>Chemistry of Heterocyclic | Journal <sup>-</sup> | Titles Ran | sed by Impact Factor                  |                |                    |                        |                                            |
|                                                                                              | Compare Journals                                                            | Compa                | re Select  | ed Journals Add Journal               | s to New or Ex | isting List        | Customize Ir           | dicators                                   |
|                                                                                              |                                                                             |                      |            | Full Journal Title                    | Total Cites    | Impact<br>Factor - | Eigenfactor Score      |                                            |
|                                                                                              | View Title Changes                                                          |                      | 1          | CA-A CANCER JOURNAL<br>FOR CLINICIANS | 28,839         | 244.585            | 0.06603                |                                            |
|                                                                                              | Select Categories                                                           |                      | 2          | NEW ENGLAND JOURNAL<br>OF MEDICINE    | 332,830        | 79.258             | 0.70200                |                                            |
|                                                                                              |                                                                             |                      | 3          | LANCET                                | 233,269        | 53.254             | 0.43574                |                                            |
|                                                                                              | Select JCR Year                                                             |                      | 4          | CHEMICAL REVIEWS                      | 174,920        | 52.613             | 0.26565                |                                            |
|                                                                                              | Select Edition                                                              | <b>[</b> ]           | 5          | Nature Reviews Materials              | 3,218          | 51.941             | 0.01506                |                                            |
|                                                                                              | SCIE SSCI                                                                   |                      | 6          | NATURE REVIEWS DRUG<br>DISCOVERY      | 31,312         | 50.167             | 0.054 <mark>4</mark> 1 |                                            |

#### 2. Поиск информации по автору

#### 2.1. Информация об авторе в <u>Scopu</u>

 Для того, чтобы найти автора в Scopus и получить сведения о его публикациях, необходимо на сайте <u>www.scopus.com</u>,

на вкладке Поиск – Авторы ввести фамилию и инициалы автора

| Scopus <u>Поиск</u> Источники Оповеще                                                                                                    | ния Списки Помощь∨ SciVal <sub>Я</sub> З                                                                                                    | арегистрироваться > Войти ~                                                                                                    |                                                                                                    |
|----------------------------------------------------------------------------------------------------|----------------------------------------------------------------------------------------------------|----------------------------------------------------------------------------------------------------|----------------------------------------------------------------------------------------------------|
| Поиск автора                                                                                                    |                                                                                                    | Сравнить источники 🗲                                                                                                    |                                                                                                    |
| Документы Авторы Организации Расширенный пол<br>Фамилия автора<br>Borovlev<br>например. Smith<br>Организация<br>например. Toronto University | 1СК<br>Х Имя автора<br>[.V]<br>например. / L.<br>Показывать только точные совп-                                                                                                    | Советы по поиску ⑦<br>×<br>адения                                                                                                    |                                                                                                    |
| <b>© ОПСІЛ</b><br>например, 111-2222- <u>333</u> 3-444х                                                                                      | Scopus<br>Результатов по ав<br>Фамилия автора "Borovlev", Имя автора "LV<br>Редактировать                                                                                                    | <u>Поиск</u> Источники Оповещения Списки Пом<br>ВТОРУ: 3                                                                                                    | нощь                                                                                                    |
|                                                                                                    | Показывать только точные совпадения           Уточнить результаты           Ограничить         Исключить           Название источника            Аnnals Of Physics         (1) >           Arkivoc         (1) >           Chemistry Of Heterocyclic Compounds         (1) > | Все ∨ Показать документы Просмотреть об<br>Автор Документы Отраслы<br>Отраслы<br>Отраслы<br>Вогочіеч, Ivan V.<br>Вогочіеч, Ivan V.<br>Вогочіеч, Ivан V.<br>Вогочіеч, Ivан V.<br>Вогочіеч, IVА.<br>Вогочіеч, IVА.<br>Вого | Сортировать по: Количество документов (по уб<br>зор цитирования Запросить объединение авторов<br>знаний Организация Город Страна<br>y; Pharmacology, North Caucasus Stavropol Russian<br>Federal University Federation<br>ir Biology; |
|                                                                                                    | Organic Chemistry<br>Journal Of (1) ><br>Heterocyclic<br>Chemistry<br>Смотреть больше                                                                                                    | 2 Borovlev, V. I. 3 Physics a<br>Science ;<br>Просмотреть последнее название                                                                                                    | nd Astronomy ; Materials National Science Kharkov Ukraine<br>Energy: Center Kharkov<br>Institute of Physics<br>and Technology                                                                                                    |

## 2.2. Информация об авторе в <u>Web of Scienc</u>

 Для того, чтобы найти автора в Web of Science, необходимо на сайте <u>www.webofknowledge.com</u>, в поле поиска ввести фамилию и инициалы автора, как показано на рисунке, в выплывающем списке выбрать пункт «Автор»\*.

| Web of Science InCites Journal Citation Reports Essential Science Indicators E | indNote Publons                                                      |                                   | Войти 👻 Справка 👻 Русский 👻                                                                                                    |                                                                                                    |                                                                  |
|--------------------------------------------------------------------------------|----------------------------------------------------------------------|-----------------------------------|----------------------------------------------------------------------------------------------------|----------------------------------------------------------------------------------------------------|------------------------------------------------------------------|
| Web of Science                                                                 |                                                                      |                                   | Clarivate<br>Analytics                                                                                                    |                                                                                                    |                                                                  |
| Поиск Инструме                                                                 | нты 👻 Поисковые запросы и оповещения                                 | <ul> <li>История поиск</li> </ul> | а Список отмеченных публикаций                                                                                                 |                                                                                                    |                                                                  |
| Выбрать базу данных Web of Science Core Collection                             | • Дополнительные сведения                                            |                                   | Get one-click access to full-text                                                                                              |                                                                                                    |                                                                  |
| Основной поиск Поиск по пристатейной библиографии Расшир                       | енный поиск + Больше                                                 |                                   |                                                                                                    |                                                                                                    |                                                                  |
| AKSENOV AV                                                                     | 🐼 Автор 👻                                                            | Поиск Со                          | веты по поиску                                                                                                    |                                                                                                    |                                                                  |
| Выбрать из указателя                                                           | Web of Science InCites Journal Citation                              | Reports Essential Sc              | ience Indicators EndNote Publons                                                                                               | Войт                                                                                                    | и 👻 Справка 👻 Русский 👻                                          |
| Период                                                                         | Web of Science                                                       |                                   |                                                                                                    |                                                                                                    | Clarivate<br>Analytics                                           |
| Все годы (1975 - 2018) 🛛 🔻                                                     | Поиск                                                                | ~                                 | Инструменты 👻 Поисковые з                                                                                                    | апросы и оповещения 👻 История поиска Списс                                                                 | ж отмеченных публикаций                                          |
| ДРУГИЕ ПАРАМЕТРЫ 🔻                                                             | Результаты: 214<br>(us Web of Science Core Collection)               | Сортировать<br>по:                | <ul> <li>количество Показатель<br/>цитирований использова</li> </ul>                                                           | Соответствие Больше                                                                                        | • Страница 1 из 22                                               |
|                                                                                | Выберите статьи,<br>сгруппированные по<br>имени автора П: AKSENOV AV | 🗖 Выбрать вск                     | о страницу 🕒 🖂 5К Сохран                                                                                                    | ить в EndNote online   Добавьте в список                                                                   | котмеченных публикаций                                           |
| STATE PUBLIC SCI AND TECH LIBRARY 4TO HOBORO? 🔻                                | Вы искали: ABTOP: (AKSENOV AV)<br>Больше                             |                                   |                                                                                                    |                                                                                                    | и Анализ результатов                                             |
| 戻 Министерство образования и науки РФ                                          | 🌲 Создать оповещение                                                 | 1. Synt                           | hesis of 7-Bromo-1,3-diazapyrenes                                                                                              | nday Wilabach Istaa Waanaanaan                                                                             | Количество цитирований: 0<br>(us Web of Science Core Collection) |
|                                                                                | Уточнение результатов                                                | EURO<br>2018                      | р: Aksenov, Alexander, v; Sncherbakov, Stahi<br>OPEAN JOURNAL OF ORGANIC CHEMISTR<br>лный текст от издателя Просмотреть а      | учау, у; цовасп, іппа, у; с соавторами.<br>У Выпуск: 30 Стр.: 4121-4127 Опубликовано: AUG 15<br>ннотацию ▼ | Показатель использования 🗸                                       |
|                                                                                | Искать в результатах Q                                               | 2. Surg                           | ical site infections after radical prostate<br>roscopic radical prostatectomy and retro                                        | ctomy: A comparative study between robot-assisted<br>spubic radical prostatectomy                          | Количество цитирований: 0<br>(us Web of Science Core Collection) |
|                                                                                | Фильтровать результаты по:                                           | Автој<br>TURK<br>По.              | р:: Osmonov, Daniar K.; Faddan, Amr A.; Aksei<br>(ISH JOURNAL OF UROLOGY Том: 44 Выпус<br>лный текст от издателя Просмотреть а | nov, Alexey V.; с соавторами.<br>к: 4 Стр.: 303-310 Опубликовано: JUL 2018<br>ннотацию ▼                   | Показатель использования 🛩                                       |
|                                                                                | <ul> <li>Открытый доступ (17)</li> <li>Уточнить</li> </ul>           | 3. Unex<br>c]qu                   | xpected cyclization of 2-(2-aminophenyl<br>inolines                                                                            | )indoles with nitroalkenes to furnish indolo[3,2-                                                          | Количество цитирований: 0<br>(us Web of Science Core Collection) |
|                                                                                | Годы публикаций 🔺                                                    | ABTO<br>ORG                       | p:: Aksenov, Alexander V.; Aksenov, Dmitrii A.;<br>ANIC & BIOMOLECULAR CHEMISTRY Tom:                                          | Griaznov, Georgii D.; с соавторами.<br>16 Выпуск: 23 Стр.: 4325-4332 Опубликовано: JUN 21                  | Показатель использования 🗸                                       |

теобходимо перепроверить перечень публикаций, поскольку у разных людей могут быть идентичные Ф.И.О

#### 3. Поиск публикации в БД 3.1. Информация о публикации в <u>Scopu</u>

 Для того, чтобы найти публикацию в Scopus, необходимо на сайте <u>www.scopus.com</u> на вкладке Поиск документа – Документы в строку поиска ввести название публикации или его часть. В выплывающем списке формы выбрать пункт «Название статьи»

| Scopus <u>Поис</u>                            | к Источники Оповещения Списки             | и Помощь     | ✓ SciVal → Зарегистрироваться > Во                                         | ойти 🗸 🚞                                                    |                                        | -                                     |                  |
|-----------------------------------------------|-------------------------------------------|--------------|----------------------------------------------------------------------------|-------------------------------------------------------------|----------------------------------------|---------------------------------------|------------------|
| Тоиск документа                               |                                           |              | Срав                                                                       | нить источники 🗲                                            |                                        |                                       | 5                |
| Документы Авторы Организац                    | ии Расширенный поиск                      |              | Совет                                                                      | ы по поиску 🕐                                               |                                        |                                       |                  |
| The cossacks' military and econom             | ic daily life on the caucasus fro $	imes$ | Название ста | тъи +                                                                      |                                                             |                                        |                                       |                  |
| Например,"Cognitive architectures" AND robots | Scopus                                    |              | Поиск Источники Оповещения С                                               | писки Помощь ~                                              | SciVal > Зарегистриро                  | оваться > Во                          | йти 🗸 🚞          |
| > Ограничить                                  | 1 результат п                             | оиск         | а документов                                                               |                                                             | росмотреть вторичные докум             | енты View 17                          | 02 Mendeley Data |
|                                               | TITLE ( the AND cossacks' AND r           | military AND | economic AND daily AND life AND on ANI                                     | o the AND caucasus AND                                      | frontier )                             |                                       |                  |
|                                               | 🤌 Редактировать 🗎 Coxpa                   | нить 🗘 На    | астроить оповещение 🛛 Настроить кана                                       | ал                                                          |                                        |                                       |                  |
|                                               | Искать в результатах                      | Q            | 🚥 Анализировать результаты по                                              | ИСКА<br>Показать все краткие опис                           | сания Сортировать по: Дата             | а (самые новые)                       | ~                |
|                                               | Уточнить результаты                       |              | 🗌 Bce ~ Экспорт Скачать Про                                                | смотреть обзор цитиров                                      | ания Просмотр цитирующи                | х документов                          |                  |
|                                               | Ограничить Исключить                      |              | Добавить в список 🚥 🖨 🖾                                                    | niji<br>X                                                   |                                        |                                       |                  |
|                                               | Тип доступа 💿                             | ^            | Название документа                                                         |                                                             | Авторы                                 | Год <mark>И</mark> сточник            | Цитирования      |
|                                               | Other                                     | (1) >        | 1 The cossacks' military and econom<br>described by g. kalmberg, a russiar | ic daily life on the caucasu<br>general staff Officer (1834 | s frontier as Kolosovskaya,<br>.) T.A. | 2014 Novyj<br>Istoriceskij<br>Vestnik | 0                |
|                                               | Год                                       | ^            |                                                                            |                                                             |                                        | 39(1), c. 6-<br>20                    |                  |
|                                               | 2014                                      | (1) >        | ◀<br>Просмотр краткого описания ∨                                          | Связанные документы                                         |                                        |                                       |                  |
|                                               | Автор                                     | ~            |                                                                            |                                                             |                                        |                                       |                  |
|                                               | 🗌 Kolosovskaya, T.A.                      | (1) >        | Показать: 20 🚩 результатов на страницу                                     |                                                             | 1                                      | ~                                     | • Верх страницы  |

#### 3.2. Информация о публикации в Web of Science Аля того, чтобы найти публикацию в Web of Science, необходимо на сайте <u>www.webofknowledge.com</u> в строку поиска ввести название публикации или его часть. В выплывающем списке формы выбрать пункт «Заголовок»

| Web of Science InCites Journal Citation Reports Essential Science Indicators EndNote Publons |                                                                                                    | Войти 👻 Справка 👻 Русский 👻                                                                                                    |                                                                                                    |
|----------------------------------------------------------------------------------------------|----------------------------------------------------------------------------------------------------|----------------------------------------------------------------------------------------------------|----------------------------------------------------------------------------------------------------|
| Web of Science                                                                               |                                                                                                    | Clarivate<br>Analytics                                                                                                    |                                                                                                    |
| Поиск Инструменты - Поиск                                                                    | ковые запросы и оповещения 👻 Истор                                                                                                    | ия поиска Список отмеченных публикаций                                                                                                    |                                                                                                    |
| Выбрать базу данных Web of Science Core Collection - Де                                      | полнительные сведения                                                                                                    | Get one-click<br>access to full-text                                                                                                    |                                                                                                    |
| Основной поиск Поиск по пристатейной библиографии Расширенный поиск                          | + Больше                                                                                                    |                                                                                                    | · · · · · · · · · · · · · · · · · · ·                                                                                                    |
| peri Annelation of Perimidines in Reactions with 1,3-Dicarbonyl Compounds                    | Заголовок • Поисе<br>+ Добавить строку   Сброс                                                                                          | к Советы по поиску                                                                                                    |                                                                                                    |
| Период<br>Все годы (1975 - 2018)                                                             | Web of Science                                                                                                    | i neports essential science indicators endinote publi                                                                                                    | рля войли ч Справка ч Русский ч<br>Сlarivate<br>Analytics                                                                                                    |
| ЛРУГИЕ ПАРАМЕТРЫ 🔻                                                                           | Поиск                                                                                                    | Инструменты 🔫 Пог                                                                                                    | ісковые запросы и оповещения 👻 История поиска Список отмеченных публикаций                                                                                       |
|                                                                                              | Результаты: 2<br>(us Web of Science Core Collection)                                                                                    | Сортировать публ. Количество П<br>по: цитирований и                                                                                                    | оказатель Соответствие Больше 🗨 🕻 Страница 1 из 1                                                                                                    |
|                                                                                              | Вы искали: HA3BAHИE: (peri Annela<br>tion of Perimidines in Reactions with<br>1,3-Dicarbonyl Compounds)<br>Больше<br>Создать оповещение | 🗆 Выбрать всю страницу 🛛 🔂 5K                                                                                                    | Сохранить в EndNote online  Фобавьте в список отмеченных публикаций Создание отчета по цитированию Создание отчета по цитированию Создание отчета по цитированию |
|                                                                                              | Уточнение результатов                                                                                                    | I. peri Annelation of Perimidines in R     2014)     Abtop:: Aksenov, A. V.; Magamadova, M     CHEMISTRY OF HETEROCYCLIC COM     2016                                                                                                    | eactions with 1,3-Dicarbonyl Compounds (vol 50, pg 1298,<br>. H.; Lobach, D. A.; с соавторами.<br>IPOUNDS Том: 52 Выпуск: 5 Стр.: 350-350 Опубликовано: МАҮ      |
|                                                                                              | Искать в результатах Q                                                                                                    | Ә Бесплатный полный текст от из                                                                                                    | дателя                                                                                                    |
|                                                                                              | Фильтровать результаты по:                                                                                                    | 2.         peri Annelation of Perimidines in Reactions with 1,3-Dicarbonyl Compounds*         Количество цитирований: 5<br>(из Web of Science Core Collection)           Автор:: Aksenov, A. V.; Magamadova, M. H.; Lobach, D. A.; с соавторами.<br>CHEMISTRY OF HETEROCYCLIC COMPOUNDS Том: 50 Выпуск: 9 Стр.: 1298-1304 Опубликовано: DEC         Показатель использования ~           2014 |                                                                                                    |
|                                                                                              | Уточнить                                                                                                    | Полный текст от издателя Про                                                                                                    | змотреть аннотацию ▼<br>5К Сохранить в EndNote online ▼ Добавьте в список отмеченных публикаций                                                                  |
|                                                                                              | Годы публикаций<br>2016 (1)<br>2014 (1)<br>дополнительные параметры /<br>значения<br>Уточнить                                           | Сортировать публ. Количество П<br>по: иктипований ин<br>Отображение 10 на стра •                                                                                                    | оказатель Соответствие Больше – Страница 1 из 1                                                                                                    |